| Device Information  Device Information  Ethernet  Get IP From: IP address: | Firmware Version: v1.0<br>MAC Address: 00:0f:3d:fd:b<br>Manual | 00<br>4:2a         | 1163 |
|----------------------------------------------------------------------------|----------------------------------------------------------------|--------------------|------|
| Stats                                                                      | Firmware Version: v1.0<br>MAC Address: 00:0f:3d:fd:b<br>Manual | 1 <b>0</b><br>4:2a |      |
| is Ethernet<br>Get IP From:<br>IP address:                                 | Manual                                                         |                    |      |
| Get IP From:<br>IP address:                                                | Manual                                                         |                    |      |
| IP address:                                                                |                                                                |                    |      |
|                                                                            | 192.168.0.50                                                   |                    |      |
| Subnet Mask:                                                               | 255.255.255.0                                                  |                    |      |
| Gateway:<br>Wireless (802 11g)                                             | 0.0.0                                                          |                    |      |
| SSID:                                                                      | default                                                        |                    |      |
| Channel:                                                                   | 6                                                              |                    |      |
| Super G Mode:                                                              | Disabled                                                       |                    |      |
| Rate:                                                                      | Auto                                                           |                    |      |
|                                                                            |                                                                |                    |      |

| Cople 2                          | <b>4</b> <i>ir</i> <b>P</b><br>.4GHz Wireless | rem<br>Access Point v | ier<br>vith PoE |
|----------------------------------|-----------------------------------------------|-----------------------|-----------------|
| Home Advanced                    | Tools                                         | Status                | Help            |
| WLAN 802.11G Traffic Statistics  |                                               |                       |                 |
| ThroughPut                       |                                               |                       |                 |
| Transmit Success Rate            | 100 %                                         |                       |                 |
| Transmit Retry Rate              | 1 %                                           |                       |                 |
| Receive Success Rate             | 0 %                                           |                       |                 |
| Receive Duplicate Rate           | 0 %                                           |                       |                 |
| RTS Success Count                | 20                                            |                       |                 |
| RTS Failure Count                | 58                                            |                       |                 |
| Transmitted Frame Count          |                                               |                       |                 |
| Transmitted Frame Count          | 0                                             |                       |                 |
| Multicast Transmitted Frame Cour | it 56                                         |                       |                 |
| Transmitted Error Count          | 19                                            |                       |                 |
| Transmitted Total Retry Count    | 81                                            |                       |                 |
| Transmitted Multiple Retry Count | 58                                            |                       |                 |
| Received Frame Count             |                                               |                       |                 |
| Received Frame Count             | 48                                            |                       |                 |
| Multicast Received Frame Count   | 35                                            |                       |                 |
| Received Frame FCS Error Count   | 89                                            |                       |                 |
| Received Frame Duplicate Count   | 82                                            |                       |                 |
| Ack Rcv failure Count            | 74                                            |                       |                 |
| Wep Frame Error Count            |                                               |                       |                 |
| WEP Excluded Frame Count         | 17                                            |                       |                 |
| WEP ICV Error Count              | 56                                            |                       | Refresh H       |

WLAN 802.11G This window displays the statistics of the IEEE 802.11g network. Traffic Statistics:

| DWL-3200AP       Home       Advanced       Tools       Status       Hei         Device Info       Stats       MAC       Band       Authentication       Signal       Power Saving Mode         Stats       Client Information       Client Information       Signal       Power Saving Mode         Client Info       Stats       Signal       Power Saving Mode         Stats       Client Info       Signal       Signal         Stats       Client Info       Signal       Signal         Stats       Client Info       Signal       Power Saving Mode         Stats       Client Info       Signal       Power Saving Mode         Stats       Client Info       Signal       Signal       Power Saving Mode         Stats       Client Info       Signal       Power Saving Mode       Signal         Stats       Client Info       Signal       Signal       Signal       Signal         Client Info       Select this option to obtain information on wireless clients.<br>(A client is a device on the network that is communicating | Building Networks for People |                                    | 2.4                               | GHz Wireld  | Prei        | mier<br>oint with PoE |
|----------------------------------------------------------------------------------------------------|------------------------------|------------------------------------|-----------------------------------|-------------|-------------|-----------------------|
| Client Information 0 station(s)<br>MAC Band Authentication Signal Power Saving<br>Mode<br>Client Information:<br>Client Information:<br>Select this option to obtain information on wireless clients.<br>(A client is a device on the network that is communicating                                                                                                    | DWL-3200AP                   | Home                               | Advanced                          | Tools       | Stat        | us Hel                |
| MAC       Band       Authentication       Signal       Power Saving Mode         Stats       Client Info         Client Info       Select this option to obtain information on wireless clients.<br>(A client is a device on the network that is communicating)                                                                                                    |                              | Client Inform                      | nation 0 station(s                | 5)          |             |                       |
| Stats         Client Info         Select this option to obtain information on wireless clients.<br>(A client is a device on the network that is communicating)                                                                                                    | Device Info                  | MAC Ba                             | nd Authentio                      | cation      | Signal      | Power Saving<br>Mode  |
| Client Information: Select this option to obtain information on wireless clients.<br>(A client is a device on the network that is communicating                                                                                                    | Client Info                  |                                    |                                   |             |             |                       |
|                                                                                                    | Client Information:          | Select this op<br>(A client is a c | tion to obtain i<br>device on the | nformatio   | on on wire  | eless clients.        |
|                                                                                                    | MAC:                         | Displays the I                     | MAC address                       | of the clie | ent.        |                       |
| MAC: Displays the MAC address of the client.                                                                                                    | Band:                        | Displays the                       | wireless band.                    |             |             |                       |
| <ul><li>MAC: Displays the MAC address of the client.</li><li>Band: Displays the wireless band.</li></ul>                                                                                                    | Authentication:              | Displays the t                     | type of authen                    | tication th | nat is enal | oled.                 |
| <ul> <li>MAC: Displays the MAC address of the client.</li> <li>Band: Displays the wireless band.</li> <li>Authentication: Displays the type of authentication that is enabled.</li> </ul>                                                                                                    |                              | Indicates the                      | strength of the                   | signal      |             |                       |
| MAC:Displays the MAC address of the client.Band:Displays the wireless band.Authentication:Displays the type of authentication that is enabled.Signal:Indicates the strength of the signal                                                                                                    | Signal:                      |                                    | -                                 |             |             |                       |

| Home      Setup Wizard      Wireless      LAN Settings  Advanced      Mode      Performance      Filters      Encryption      DHCP  Tools      Administrator Settings      System Settings      System Settings      Configuration File      Misc.  Status      Device Information      Statistics      Client Info  FAOs | Home         • Setup Wizard         • Wireless         • LAN Settings         Advanced         • Mode         • Performance         • Filters         • Encryption         • DHCP         Tools         • Administrator Settings         • System Settings         • System Settings         • Configuration File         • Misc.         Status         • Device Information         • Statistics         • Client Info         FAOs | Home  Setup Wizard  Wireless LAN Settings  Advanced  Mode Performance Filters Encryption DHCP  Tools  Administrator Settings System Settings System Settings Firmware Upgrade Configuration File Misc.  Status Device Information Statistics Client Info FAOs  Help: Click on any item in the Help screen for more information.                         |
|----------------------------------------------------------------------------------------------------|----------------------------------------------------------------------------------------------------|----------------------------------------------------------------------------------------------------|
| Advanced  • Mode • Performance • Filters • Encryption • DHCP  Tools • Administrator Settings • System Settings • System Settings • System Settings • Configuration File • Misc.  Status • Device Information • Statistics • Client Info FAOs                                                                              | Advanced         • Mode         • Performance         • Filters         • Encryption         • DHCP         Tools         • Administrator Settings         • System Settings         • System Settings         • Configuration File         • Misc.         Status         • Device Information         • Statistics         • Client Info         FAOs                                                                               | Advanced         • Mode         • Performance         • Filters         • Encryption         • DHCP         Tools         • Administrator Settings         • System Settings         • System Settings         • Configuration File         • Misc.         Status         • Device Information         • Statistics         • Client Info         FAOs |
| Tools         • Administrator Settings         • System Settings         • Firmware Upgrade         • Configuration File         • Misc.         Status         • Device Information         • Statistics         • Client Info                                                                                           | Tools         • Administrator Settings         • System Settings         • Firmware Upgrade         • Configuration File         • Misc.         Status         • Device Information         • Statistics         • Client Info         FAOs                                                                                                    | Tools         • Administrator Settings         • System Settings         • Firmware Upgrade         • Configuration File         • Misc.         Status         • Device Information         • Statistics         • Client Info         FAOs                                                                                                    |
| Status  Device Information  Statistics  Client Info  FAQs                                                                                                    | Status       • Device Information         • Statistics       • Client Info         • FAOs       FAOs         Help:       Click on any item in the Help screen for more information.                                                                                                    | Status       Device Information         • Device Information       • Statistics         • Client Info       • Client Info         FAOs       • Click on any item in the Help screen for more information.                                                                                                    |
| FAOs                                                                                                    | Help: Click on any item in the Help screen for more information.                                                                                                    | Help: Click on any item in the Help screen for more information.                                                                                                    |
|                                                                                                    | Help:   Click on any item in the Help screen for more information.                                                                                                    | Help:   Click on any item in the Help screen for more information.                                                                                                    |

Ghost 2003

New Office Documer

Open Office Do

👔 Set Program Acc

# **Using the AP Manager**

The **AP Manager** is a convenient tool to manage the configuration of your network from a central computer. With **AP Manager** there is no need to configure devices individually.

To launch the AP Manager:

- Go to the Start Menu
- Select Programs
- Select D-Link AirPremier AP Manager
- Select DWL-3200AP

# **Discovering Devices**

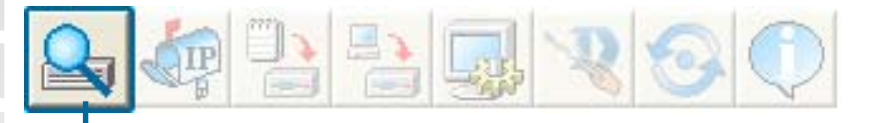

Click on this button to **discover the devices** available on the network.

| D-Link<br>Building Skowsche BartPengle |          | æ 13       |             | 800        | $\mathbf{Q}$ |             |             |        |        |
|----------------------------------------|----------|------------|-------------|------------|--------------|-------------|-------------|--------|--------|
|                                        | Device I | _ist:      | 1           |            |              |             | Y           |        |        |
|                                        | Exist    | Model Name | Mac Address | IP Address | Netmask      | F/W Version | Device Name | Action | Status |
| D-Link<br>AirPremier                   |          |            | Discove     | r the dev  | ices         | 21709795 58 |             |        |        |
| Manager<br>AP Manager                  |          |            | Disco       | vering dev | ices         |             |             |        |        |
| ier                                    | -        |            |             |            |              |             |             |        |        |
| <u>E</u>                               |          |            |             |            |              |             |             |        |        |
| 1 device(s) disco                      | vered.   |            |             |            |              |             |             |        |        |

D-Link Systems, Inc.

# Selecting Devices

The AP Manager allows you to configure multiple devices all at once. To select a single device, simply click on the device you want to select. To select multiple devices, hold down the **Ctrl** key while clicking on each additional device. To select an entire list, hold the **Shift** key, click on the first AP on the list and then click on the last AP on the list.

# **IP Configuration**

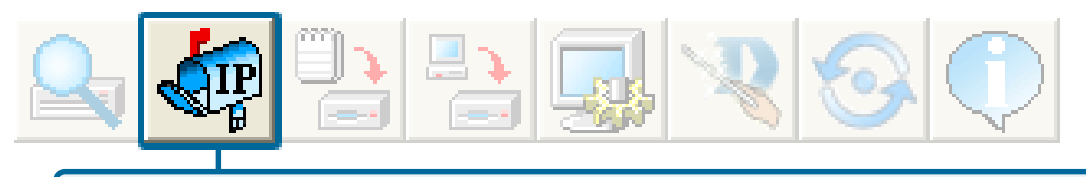

You can assign an IP address to an AP or assign IP addresses to multiple AP's by clicking on this button after selecting the device(s).

| 😻 D-Link AirP                        | remier          | AP Manager                        | 11                          | 1 1                                        | - 1                             |                             |                            |        |        |
|--------------------------------------|-----------------|-----------------------------------|-----------------------------|--------------------------------------------|---------------------------------|-----------------------------|----------------------------|--------|--------|
|                                      | Device<br>Exist | List:<br>Model Name<br>DWL-3200AP | Mac Address<br>0011958310B1 | R 20 0                                     | Netmask<br>255.255.25           | FAW Version<br>v1.00        | Device Name<br>D-Link Acce | Action | Status |
| D-Link<br>ArPremier<br>AP<br>Manager |                 |                                   | F                           | Multiple II<br>First IP<br>P Netmask<br>OK | P Setting<br>192, 16<br>255, 25 | 8 0 50<br>5 255 0<br>Cancel |                            |        |        |
| Action Message                       | <               |                                   |                             |                                            | . 111                           |                             |                            |        | ) (>   |
| 1 device(s) discor                   | ,<br>vered.     |                                   |                             |                                            |                                 |                             |                            |        |        |

Select the AP that you want to assign an IP address to and click the IP button. Enter the IP address and IP netmask for the selected device and click OK.

You can configure multiple AP's with IP addresses all at once. Click on the IP button after you've selected all of the AP's you want to assign an IP address. Enter the IP address you want to assign the first unit and the AP manager will automatically assign sequential IP addresses.

# **Device Configuration**

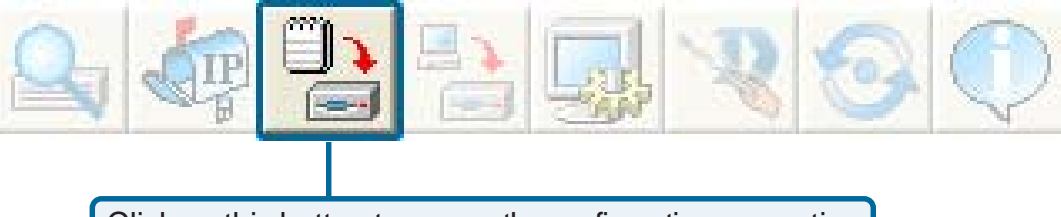

Click on this button to access the configuration properties of the selected device(s).

The device configuration window allows you to configure settings but does not actually apply the settings to the device unless you click the **Apply** button. You can also save and load configuration files from this window. When you load a configuration file, you must click **Apply** if you want the settings to be applied to the selected device(s).

You can configure a single device by highlighting one device in the list, or you can configure multiple devices by highlighting multiple devices before clicking on the Device Configuration icon pictured above. The examples in this section show single device configuration. When you select multiple devices for configuration the procedure will be similar.

Check All

The Check All button will select all configurable options. Any setting that has a checkmark next to it is applied to the device or saved to the configuration file.

**Clear Checks** The Clear Checks button deselects all configurable options. This feature is useful if you only want to change a few settings. Deselect all items and only check the items that you want to modify.

Refresh Refresh will revert to the actual device settings of the selected device(s).

To save settings to the device, you must click the Apply button. Only settings that have a checkmark next to them will be applied.

**Dpen** The open button is used to load a previously saved configuration file. After opening a configuration file, you must click the Apply button to save the settings to the selected device(s).

Save

The save button allows you to save a configuration file of the selected device settings. Only settings that have a checkmark next to them are saved. You cannot save a configuration file if you selected more than one device in the device list.

**Exit** The Exit button will close the device configuration window. Any settings that haven't been applied will be lost.

| 😻 D-Link Ai          | Premier AP M | A Device Configuration                                        |
|----------------------|--------------|---------------------------------------------------------------|
| D-Link               |              | General Wireless Security Filters AP Mode DHCP Server Monitor |
|                      | Device List: | Device Name D-link Corp. Access Point                         |
|                      | Exist Model  | LAN                                                           |
|                      |              | □ IP Address 192, 168, 0 , 50  Gateway 0 , 0 , 0 , 0          |
| D-Link<br>AirPromior |              | Subnet Mask 255, 255, 255, 0 🔽 DHCP client Disable 💌          |
| AP                   |              | Grouping                                                      |
| manager              |              | I Load Balance Disable ▼                                      |
|                      |              | ☐ User Limit (0-64) 10                                        |
| Der                  | 5            | ✓         Link Integrity         Disable         ▼            |
| lana                 |              |                                                               |
| AP                   |              | Telnet                                                        |
| mier                 | <            | ✓ Telnet Support     Enable                                   |
| Action Messag        | e            | ✓ Telnet Timeout 1 minute(s)                                  |
| 1 device(s) disc     | covered.     |                                                               |

# **Device Configuration > General**

When selecting multiple devices for configuration, some options are unavailable for configuration by default as noted(\*) below:

Device Name(\*):This allows you to change the device name for the selected<br/>access point. You must place a checkmark in the Device Name<br/>box to change the name. This option should only be configured<br/>when one access point is selected for configuration.IP address and<br/>Subnet Mask(\*):If you've selected one device for configuration and you want to<br/>change the IP address of the device, check the IP Address box.<br/>You ca then enter an IP address and Subnet Mask for the selected

access point. This option should only be configurable when one access point is selected for configuration. To configure multiple devices with an IP address at one time, please reference the previous page.

Gateway: Enter the IP address of your gateway, typically your router address.

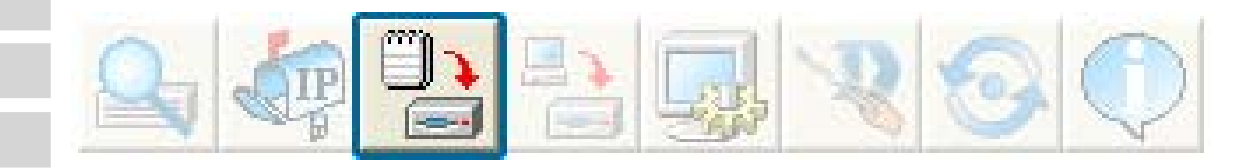

# **Device Configuration > General (continued)**

| DHCP client:    | There is a pulldown menu to select enabled or disabled. When<br>enabled, the selected device(s) will function as a DHCP client(s).<br>This allows them to receive IP configuration information from a DHCP<br>server. When disabled, the access point(s) must have a static IP<br>address assigned to them.                                                                                |
|-----------------|----------------------------------------------------------------------------------------------------|
| Load Balance:   | This pulldown selection enables or disables load balancing. When<br>you enable load balance you allow several access points to balance<br>wireless network traffic and wireless clients among the access points<br>with the same SSID. All the APs that share Load Balancing must<br>have the same SSID. Assign each access point a different<br>non-overlapping channel (e.g., 1, 6, 11). |
| User Limit:     | Enter the number of load balancing users, from 0-64.                                                                                                    |
| Link Integrity: | This pulldown selection enables or disables Link Integrity. When Link<br>Integrity is enabled, the wireless segment associated with the AP<br>will be disconnected whenever the connection between the AP and<br>the LAN is dropped.                                                                                                    |
| Telnet Support: | This pulldown selection enables or disables the ability to Telnet into the selected device(s).                                                                                                    |
| Telnet Timeout: | This pulldown selection defines the timeout period during a Telnet session with the selected device(s).                                                                                                    |
|                 |                                                                                                    |

| Conorol Auforday                                                                                            | hation                                                                                                    |                                                                                                    |
|----------------------------------------------------------------------------------------------------|----------------------------------------------------------------------------------------------------|----------------------------------------------------------------------------------------------------|
| aerielai    Wileless                                                                                        | Security Filters AP Mode DHCP Server                                                                                                    |                                                                                                    |
| IEEE802.11g                                                                                                 |                                                                                                    |                                                                                                    |
| 🔽 Wireless se                                                                                               | etting                                                                                                    |                                                                                                    |
| SSID defau                                                                                                  | lt Data Rate                                                                                                    | auto                                                                                                 |
| Channel                                                                                                    | 6 Seacon Interval (20~1000)                                                                                                    | 100                                                                                                  |
| SSID Broadca                                                                                                | st enable  DTIM (1~255)                                                                                                    | 1                                                                                                    |
| 11g only                                                                                                    | disable   Fragment Length (256~2346)  PTS Length (256~2346)                                                                                                    | 2346                                                                                                 |
| Super G disab                                                                                               | le Tx Power                                                                                                    | 2346                                                                                                 |
| Radio Wave                                                                                                  |                                                                                                    |                                                                                                    |
|                                                                                                    | Auto channel scan                                                                                                    |                                                                                                    |
|                                                                                                    |                                                                                                    |                                                                                                    |
| Check All Clea                                                                                              | Checks Refresh Apply Open Sa                                                                                                    | ave Exit                                                                                             |
| Check All Clear<br>Wireless:                                                                                | Checks     Refresh     Apply     Open     Sa       Check to enable wireless mode.                                                                                                    | ave Exit                                                                                             |
| Check All Clear<br>Wireless:<br>SSID:                                                                       | Checks       Refresh       Apply       Open       Sa         Check to enable wireless mode.         The Service Set (network) Identifier of your wire                                                                                                    | ave Exit                                                                                             |
| Check All Clea<br>Wireless:<br>SSID:<br>Channel:                                                            | Checks       Refresh       Apply       Open       Sa         Check to enable wireless mode.         The Service Set (network) Identifier of your wire         Allows you to select a channel. 6 is the default set                                                                                                    | ave Exit<br>less network.<br>setting.                                                                |
| Check All Clea<br>Wireless:<br>SSID:<br>Channel:<br>SSID Broadcast:                                         | Checks       Refresh       Apply       Open       Sa         Check to enable wireless mode.         The Service Set (network) Identifier of your wire         Allows you to select a channel. 6 is the default s         Allows you to enable or disable the broadcast         network clients.                                                                                                    | ave Exit<br>eless network.<br>setting.<br>ting of the SSIE                                           |
| Check All Clear<br>Wireless:<br>SSID:<br>Channel:<br>SSID Broadcast:<br>11g only:                           | Checks       Refresh       Apply       Open       Sa         Check to enable wireless mode.         The Service Set (network) Identifier of your wire         Allows you to select a channel. 6 is the default s         Allows you to enable or disable the broadcast         network clients.         To include only 802.11g devices in your network                                                                                               | ave Exit<br>eless network.<br>setting.<br>ting of the SSIE                                           |
| Check All Clear<br>Wireless:<br>SSID:<br>Channel:<br>SSID Broadcast:<br>11g only:<br>Super G:               | Checks       Refresh       Apply       Open       Sa         Check to enable wireless mode.         The Service Set (network) Identifier of your wire         Allows you to select a channel. 6 is the default s         Allows you to enable or disable the broadcast         network clients.         To include only 802.11g devices in your network         Select this option to enable a wireless signal rate                                   | eve Exit<br>eless network.<br>setting.<br>ting of the SSIE<br>s, select this option                  |
| Check All Clea<br>Wireless:<br>SSID:<br>Channel:<br>SSID Broadcast:<br>11g only:<br>Super G:<br>Radio Wave: | Checks       Refresh       Apply       Open       Sa         Check to enable wireless mode.         The Service Set (network) Identifier of your wire         Allows you to select a channel. 6 is the default s         Allows you to enable or disable the broadcast         network clients.         To include only 802.11g devices in your network         Select this option to enable a wireless signal rate         Select Enable or Disable. | eve Exit<br>eless network.<br>setting.<br>ting of the SSIE<br>s, select this opt<br>e of up to 108Mb |

|--|

- Beacon Interval (20~1000): Beacons are packets sent by an access point to synchronize a network. Specify the beacon value for the selected device(s) here. The default value of 100 is recommended.
- **DTIM (1~255)**: DTIM (Delivery Traffic Indication Message) is a countdown informing clients of the next listening window for broadcast and multicast messages.

### Fragment

Length This sets the fragmentation threshold (specified in bytes). Packets (256~2346): exceeding the value set here will be fragmented. The default is 2346.

**RTS Length** The RTS value should not be changed unless you encounter (256~2346): inconsistent data flow. The default value is 2346.

- **Tx Power**: A pulldown menu for selecting the transmit power of the selected device(s).
- Auto Channel: Select this option to automatically select the most optimal channel available for wireless networking.

\*Maximum wireless signal rate derived from IEEE Standard 802.11a specifications. Actual data throughput will vary. Network conditions and environmental factors lower actual data throughput rate.

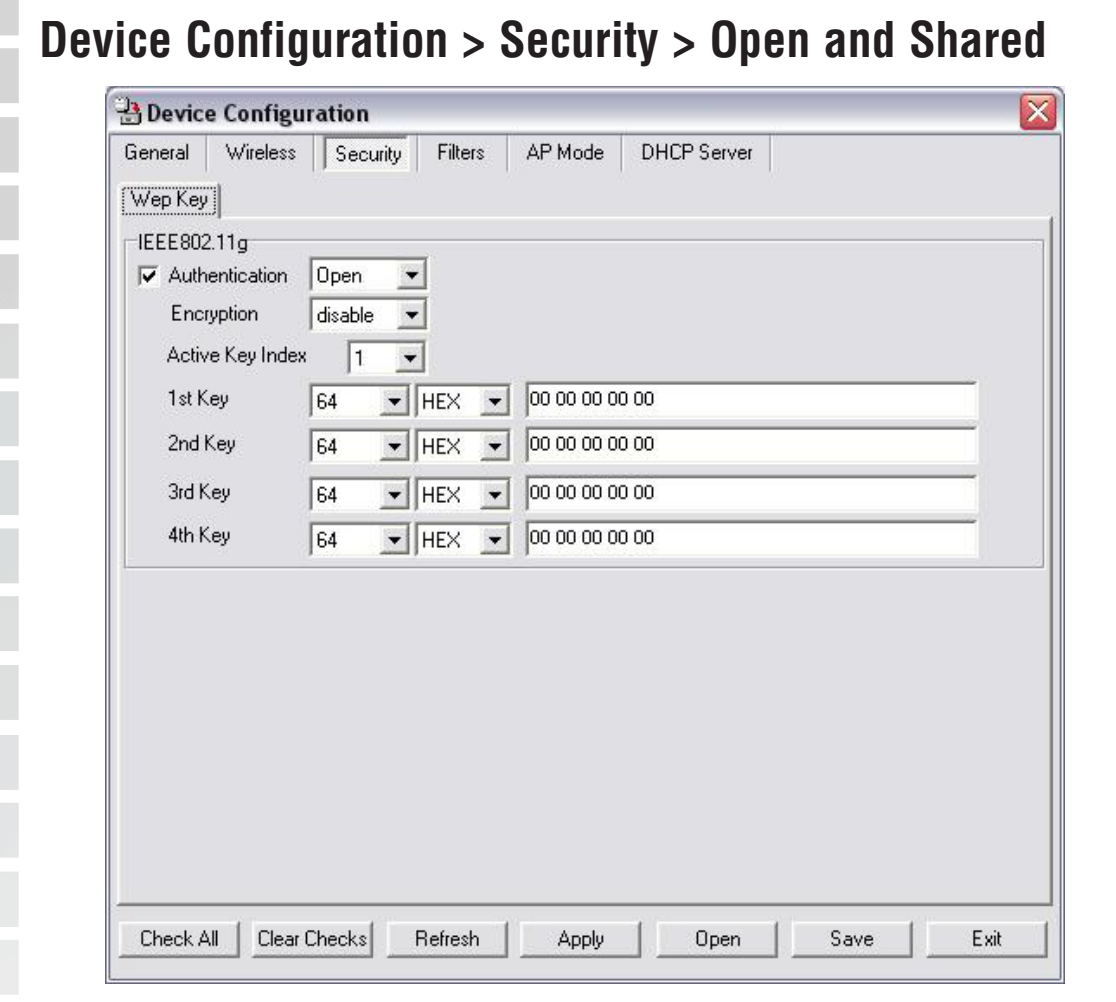

The Security tab contains the WEP configuration settings on the initial page. If you select WPA as the authentication type, an additional tab will appear with the WPA configuration options based on your selection.

Authentication | Select from the pulldown menu the type of authentication to be used Type: | on the selected device(s).

| Open:       | The key is communicated across the network.                                                                                          |
|-------------|----------------------------------------------------------------------------------------------------|
| Shared:     | Limited to communication with devices that share the same WEP settings.                                                              |
| Both:       | The key is communicated and identical WEP settings are required.                                                                     |
| WPA:        | Used to authenticate clients via a RADIUS server.                                                                                    |
| WPA-PSK:    | Does not utilize a RADIUS server for authentication but uses<br>a passphrase that is configured on the clients and access<br>points. |
| RADIUS:     | Built-in RADIUS server does not require outside server.                                                                              |
| Local User: | A type of 802.1x security that utilizes user login for security.                                                                     |

# **Device Configuration > Security > Open and Shared**

Encryption:Enable or disable encryption on the selected device(s).Active Key Index:Select which defined key is active on the selected device(s).

Key Values: Select the key size (64-bit, 128-bit, or 152-bit) and key type (HEX or ASCII) and then enter a string to use as the key. The key length is automatically adjusted based on the settings you choose.

| B Device                                                                                 | e Config                                                                              | uration                                                    |              |                                                                  |                                            |                                   |                                            |                                           |                         |                             |
|------------------------------------------------------------------------------------------|---------------------------------------------------------------------------------------|------------------------------------------------------------|--------------|------------------------------------------------------------------|--------------------------------------------|-----------------------------------|--------------------------------------------|-------------------------------------------|-------------------------|-----------------------------|
| General                                                                                  | Wireles                                                                               | Secur                                                      | ity Filte    | ers AP N                                                         | 1ode D                                     | HCP Se                            | rver                                       |                                           |                         |                             |
| Wep Key                                                                                  | IEEE80                                                                                | 2.11g WPA                                                  | 1            |                                                                  |                                            |                                   |                                            |                                           |                         |                             |
| I⊽<br>−WPA set<br>Cipher<br>Group<br>PassF                                               | tting<br>r Type<br>r Key Upd<br>Phrase<br>Server                                      | ate Interval                                               | Auto<br>1800 |                                                                  | (300                                       | ) - 99999                         | 199)<br>(8 - 63 c                          | chars)                                    |                         |                             |
| RADIL<br>RADIL<br>RADIL                                                                  | JS Server<br>JS Port ((<br>JS Secret                                                  | I - 65535)                                                 | [<br>[1      | 812                                                              |                                            |                                   |                                            |                                           |                         |                             |
| RADIL<br>RADIL<br>RADIL<br>Check A                                                       | JS Server<br>JS Port (0<br>JS Secret                                                  | r Checks                                                   | Refres       | 812<br>*h4                                                       | Apply Stron                                | Op                                | en                                         | Save                                      |                         | Exit                        |
| RADIL<br>RADIL<br>RADIL<br>Check A<br>Cipher                                             | JS Server<br>JS Port (0<br>JS Secret<br>II Clea<br>Type:                              | r Checks                                                   | Refres       | 812<br>*h                                                        | Apply Sfron                                | Op<br>n the p                     | en julidov                                 | Save<br>vn mer                            | าน.                     | Exit                        |
| RADIL<br>RADIL<br>RADIL<br>Check A<br>Cipher<br>up Key Uj                                | JS Server<br>JS Port (0<br>JS Secret<br>II Clea<br>Type:<br>pdate<br>erval:           | r Checks<br>Select A<br>Select th                          | Refres       | 812<br>h 4<br><ip, a<br="" or="">rval durin<br/>ded settin</ip,> | ES from                                    | Op<br>n the p<br>h the<br>wer int | en<br>Dulldov<br>group<br>erval r          | Save<br>vn mer<br>key wi<br>nay rec       | nu.<br>II be            | Exit<br>Vaild. 7            |
| RADIU<br>RADIU<br>RADIU<br>Check A<br>Cipher<br>up Key Uj<br>Inte                        | JS Server<br>JS Port (C<br>JS Secret<br>II Clea<br>Type:<br>pdate<br>erval:<br>erver: | r Checks<br>Select A<br>Select th<br>:he reco              | Refres       | 812<br>h 4<br><ip, a<br="" or="">rval durin<br/>dress of</ip,>   | ES from<br>ng whic<br>ng. A lov<br>the RA  | DIUS                              | en<br>oulldov<br>group<br>erval r<br>serve | Save<br>wn mer<br>key wi<br>nay rec<br>r. | nu.<br>III be<br>Juce f | Exit<br>Vaild. 7<br>transfe |
| RADIL<br>RADIL<br>RADIL<br>Check A<br>Cipher<br>up Key Uj<br>Inte<br>RADIUS Se<br>RADIUS | JS Server<br>JS Port (C<br>JS Secret<br>II Clea<br>Type:<br>pdate<br>erval:<br>erver: | r Checks<br>Select A<br>Select th<br>the reco<br>Enter the | Refres       | 812<br>h 4<br>KIP, or A<br>rval durin<br>dress of<br>used on f   | ES from<br>ng whic<br>ng. A low<br>the RAI | n the p<br>h the<br>DIUS          | en<br>oulldov<br>group<br>ærval r<br>serve | Save<br>wn mer<br>key wi<br>nay rec<br>r. | nu.<br>ill be<br>duce   | Exit<br>vaild. 7<br>transfe |

| General Wire<br>Wep Key IEEF<br>WPA setting<br>Cipher Type<br>Group Key L | reless Security Filters AP Mode DHCP Server                                                                                                |
|---------------------------------------------------------------------------|----------------------------------------------------------------------------------------------------|
| Wep Key IEEF<br>WPA setting<br>Cipher Type<br>Group Key L                 | EE802.11g WPA                                                                                                    |
| WPA setting<br>Cipher Type<br>Group Key L                                 | e Auto                                                                                                    |
| WPA setting<br>Cipher Type<br>Group Key L                                 | e Auto                                                                                                    |
| Cipher Type<br>Group Key L                                                | e Auto                                                                                                    |
| Group Key L                                                               |                                                                                                    |
|                                                                           | Update Interval  1800 (300 - 9999999)                                                                                                    |
| PassPhrase                                                                | e (8 - 63 chars)                                                                                                    |
|                                                                           |                                                                                                    |
|                                                                           |                                                                                                    |
| Check All                                                                 | Clear Checks Refresh Apply Open Save Exit                                                                                                  |
| Check All                                                                 | Clear Checks Refresh Apply Open Save Exit                                                                                                  |
| Check All Check All Check All                                             | Clear Checks       Refresh       Apply       Open       Save       Exit         e:       Select auto, TKIP, or AES from the pulldown menu. |
| Check All Cipher Type                                                     | Clear Checks       Refresh       Apply       Open       Save       Exit         e:       Select auto, TKIP, or AES from the pulldown menu. |

|                                                                                      | tion 🛛 📉                                                                                                    |
|--------------------------------------------------------------------------------------|----------------------------------------------------------------------------------------------------|
| General Wireless                                                                     | Security Filters AP Mode DHCP Server                                                                                                    |
| WLAN Partition                                                                       |                                                                                                    |
| IEEE802.11g                                                                          | Connection Institute                                                                                                    |
| Ethernet to WLA                                                                      |                                                                                                    |
|                                                                                      |                                                                                                    |
| □IEEE802.11g Access                                                                  | Setting                                                                                                    |
|                                                                                      |                                                                                                    |
| 00:00:00:00:00:00                                                                    | Add Deil                                                                                                    |
|                                                                                      |                                                                                                    |
|                                                                                      |                                                                                                    |
|                                                                                      |                                                                                                    |
|                                                                                      |                                                                                                    |
|                                                                                      |                                                                                                    |
|                                                                                      |                                                                                                    |
|                                                                                      |                                                                                                    |
| Check All                                                                            | acks Befrech Applu Doen Save Fuit                                                                                                    |
| Chook Hill Clock Of K                                                                |                                                                                                    |
|                                                                                      |                                                                                                    |
| Internal Station                                                                     | Enabling this allows wireless clients to communicate with each other                                                                                                    |
| Internal Station<br>Connection:                                                      | Enabling this allows wireless clients to communicate with each other When this option is disabled, wireless stations are not allowed to                                                                                                    |
| Internal Station<br>Connection:                                                      | Enabling this allows wireless clients to communicate with each other When this option is disabled, wireless stations are not allowed the exchange data through the access point.                                                                                                    |
| Internal Station<br>Connection:<br>Ethernet to WLAN                                  | Enabling this allows wireless clients to communicate with each other<br>When this option is disabled, wireless stations are not allowed to<br>exchange data through the access point.<br>Enabling this option allows Ethernet devices to communicate with                                                                                                    |
| Internal Station<br>Connection:<br>Ethernet to WLAN<br>Access:                       | Enabling this allows wireless clients to communicate with each other<br>When this option is disabled, wireless stations are not allowed to<br>exchange data through the access point.<br>Enabling this option allows Ethernet devices to communicate with<br>wireless clients. When this option is disabled, all data from Ethernet                                                                                                    |
| Internal Station<br>Connection:<br>Ethernet to WLAN<br>Access:                       | Enabling this allows wireless clients to communicate with each other<br>When this option is disabled, wireless stations are not allowed to<br>exchange data through the access point.<br>Enabling this option allows Ethernet devices to communicate with<br>wireless clients. When this option is disabled, all data from Ethernet<br>to wireless clients is blocked. Wireless devices can still send data to<br>the Ethernet devices when this is disabled.                                                                                                    |
| Internal Station<br>Connection:<br>Ethernet to WLAN<br>Access:                       | Enabling this allows wireless clients to communicate with each other<br>When this option is disabled, wireless stations are not allowed to<br>exchange data through the access point.<br>Enabling this option allows Ethernet devices to communicate with<br>wireless clients. When this option is disabled, all data from Ethernet<br>to wireless clients is blocked. Wireless devices can still send data to<br>the Ethernet devices when this is disabled.                                                                                                    |
| Internal Station<br>Connection:<br>Ethernet to WLAN<br>Access:<br>Access             | Enabling this allows wireless clients to communicate with each other<br>When this option is disabled, wireless stations are not allowed to<br>exchange data through the access point.<br>Enabling this option allows Ethernet devices to communicate with<br>wireless clients. When this option is disabled, all data from Ethernet<br>to wireless clients is blocked. Wireless devices can still send data to<br>the Ethernet devices when this is disabled.<br>When disabled access control is not filtered based on the MA<br>address. If Accept or Reject is selected, then a hey appears for                                                                                                    |
| Internal Station<br>Connection:<br>Ethernet to WLAN<br>Access:<br>Access<br>Control: | Enabling this allows wireless clients to communicate with each other<br>When this option is disabled, wireless stations are not allowed to<br>exchange data through the access point.<br>Enabling this option allows Ethernet devices to communicate with<br>wireless clients. When this option is disabled, all data from Ethernet<br>to wireless clients is blocked. Wireless devices can still send data to<br>the Ethernet devices when this is disabled.<br>When disabled access control is not filtered based on the MA<br>address. If Accept or Reject is selected, then a box appears for<br>entering MAC addresses. When <b>Accept</b> is selected, only device                                                                                                    |
| Internal Station<br>Connection:<br>Ethernet to WLAN<br>Access:<br>Access<br>Control: | Enabling this allows wireless clients to communicate with each other<br>When this option is disabled, wireless stations are not allowed to<br>exchange data through the access point.<br>Enabling this option allows Ethernet devices to communicate with<br>wireless clients. When this option is disabled, all data from Ethernet<br>to wireless clients is blocked. Wireless devices can still send data to<br>the Ethernet devices when this is disabled.<br>When disabled access control is not filtered based on the MA<br>address. If Accept or Reject is selected, then a box appears for<br>entering MAC addresses. When <b>Accept</b> is selected, only devices<br>with a MAC address in the list are granted access. When <b>Reject</b>                                                                              |
| Internal Station<br>Connection:<br>Ethernet to WLAN<br>Access:<br>Access<br>Control: | Enabling this allows wireless clients to communicate with each other<br>When this option is disabled, wireless stations are not allowed to<br>exchange data through the access point.<br>Enabling this option allows Ethernet devices to communicate with<br>wireless clients. When this option is disabled, all data from Ethernet<br>to wireless clients is blocked. Wireless devices can still send data to<br>the Ethernet devices when this is disabled.<br>When disabled access control is not filtered based on the MA<br>address. If Accept or Reject is selected, then a box appears for<br>entering MAC addresses. When <b>Accept</b> is selected, only device<br>with a MAC address in the list are granted access. When <b>Reject</b><br>selected, devices in the list of MAC addresses are not granted             |
| Internal Station<br>Connection:<br>Ethernet to WLAN<br>Access:<br>Access<br>Control: | Enabling this allows wireless clients to communicate with each other<br>When this option is disabled, wireless stations are not allowed to<br>exchange data through the access point.<br>Enabling this option allows Ethernet devices to communicate with<br>wireless clients. When this option is disabled, all data from Ethernet<br>to wireless clients is blocked. Wireless devices can still send data to<br>the Ethernet devices when this is disabled.<br>When disabled access control is not filtered based on the MA<br>address. If Accept or Reject is selected, then a box appears for<br>entering MAC addresses. When <b>Accept</b> is selected, only devices<br>with a MAC address in the list are granted access. When <b>Reject</b><br>selected, devices in the list of MAC addresses are not granted<br>access. |
| Internal Station<br>Connection:<br>Ethernet to WLAN<br>Access:<br>Access<br>Control: | Enabling this allows wireless clients to communicate with each other<br>When this option is disabled, wireless stations are not allowed to<br>exchange data through the access point.<br>Enabling this option allows Ethernet devices to communicate with<br>wireless clients. When this option is disabled, all data from Ethernet<br>to wireless clients is blocked. Wireless devices can still send data to<br>the Ethernet devices when this is disabled.<br>When disabled access control is not filtered based on the MA<br>address. If Accept or Reject is selected, then a box appears for<br>entering MAC addresses. When <b>Accept</b> is selected, only device<br>with a MAC address in the list are granted access. When <b>Reject</b><br>selected, devices in the list of MAC addresses are not granted<br>access.  |

| 🛃 Device Configu                 | ration                                                                                                    |
|----------------------------------|----------------------------------------------------------------------------------------------------|
| General Wireless                 | Security Filters AP Mode DHCP Server                                                                                                    |
| EEE802.11g                       |                                                                                                    |
| AP mode                          | Access Point                                                                                                    |
|                                  |                                                                                                    |
|                                  |                                                                                                    |
|                                  |                                                                                                    |
|                                  |                                                                                                    |
|                                  |                                                                                                    |
|                                  |                                                                                                    |
|                                  |                                                                                                    |
|                                  |                                                                                                    |
|                                  |                                                                                                    |
|                                  |                                                                                                    |
|                                  |                                                                                                    |
|                                  |                                                                                                    |
|                                  |                                                                                                    |
| Check All Clear                  | Checks Refresh Apply Open Save Exit                                                                                                    |
| Check All Clear                  | Checks Refresh Apply Open Save Exit                                                                                                    |
| Check All Clear Access Point:    | Checks Refresh Apply Open Save Exit<br>There are 3 AP modes:                                                                                                    |
| Check All Clear<br>Access Point: | Checks Refresh Apply Open Save Exit<br>There are 3 AP modes:<br>Access Point                                                                                                    |
| Check All Clear<br>Access Point: | Checks       Refresh       Apply       Open       Save       Exit         There are 3 AP modes:       Access Point       PtP Bridge       PtMP Bridge         PtMP Bridge       PtMP Bridge       PtMP Bridge       PtMP Bridge                                      |
| Check All Clear Access Point:    | Checks       Refresh       Apply       Open       Save       Exit         There are 3 AP modes:       Access Point       PtP Bridge       PtMP Bridge         PtMP Bridge       PtMP Bridge       PtMP Bridge       PtMP Bridge                                      |
| Check All Clear<br>Access Point: | Checks       Refresh       Apply       Open       Save       Exit         There are 3 AP modes:       Access Point       PtP Bridge       PtMP Bridge       PtMP Bridge                                                                                              |
| Check All Clear Access Point:    | Checks       Refresh       Apply       Open       Save       Exit         There are 3 AP modes:       Access Point       PtP Bridge       PtMP Bridge       PtMP Bridge       PtMP Bridge       Ptease see the following pages for an explanation of the other modes |

| General Wireless Security Filters AP                                  |             |
|-----------------------------------------------------------------------|-------------|
| AP mode PtP Bridge<br>Remote AP Mac Address<br>00:00:00:00:00 Add Del | OHCP Server |

PtP Bridge: Allows you to connect two wireless LANs together. This only works with another DWL-3200AP. If enabled, you must enter the MAC address of the other DWL-3200AP.

| General Wireless Security Filters AP Mode DHCP Server<br>IEEE802.11g<br>✓ AP mode PtMP Bridge ▼<br>Remote AP Mac Address<br>00:00:00:00:00:00 Add Del |
|----------------------------------------------------------------------------------------------------|
|                                                                                                    |

PtMP Bridge: Allows you to connect multiple wireless LANs together. All other LANs must be using DWL-3200APs. When enabled, you must enter the MAC address of the other DWL-3200APs. Enter up to 8 addresses.

| 🗄 Device Co                                                                                                    | nfiguration                                                                                       |                                                        |                                                   |                                       |
|----------------------------------------------------------------------------------------------------|---------------------------------------------------------------------------------------------------|--------------------------------------------------------|---------------------------------------------------|---------------------------------------|
| General Wi                                                                                                    | reless Security Filters AP N                                                                      | Mode DHCP Server                                       |                                                   |                                       |
| DHCP Serv                                                                                                    | er disable 💌                                                                                      |                                                        |                                                   |                                       |
| 📕 Dynamic Po                                                                                                    | od Settings                                                                                       | 🗖 Static Pool Settings                                 |                                                   |                                       |
| IP Assigned Fr                                                                                                    | om: 0 0 0 0                                                                                       | Add Edit Del                                           |                                                   |                                       |
| Range of Pool                                                                                                    | (1~255)0                                                                                          | Mac Address                                            | IP Address                                        | Status                                |
| SubMask                                                                                                    | 0 . 0 . 0 . 0                                                                                     |                                                        |                                                   |                                       |
| Gateway                                                                                                    | 0.0.0                                                                                             |                                                        |                                                   |                                       |
| Wins                                                                                                    | 0,0,0,0                                                                                           |                                                        |                                                   |                                       |
| DNS                                                                                                    | 0.0.0.0                                                                                           |                                                        |                                                   |                                       |
| Domain Name                                                                                                    |                                                                                                   |                                                        |                                                   |                                       |
| Lease Time(60                                                                                                    | Lease Time(60~31536000 sec)                                                                       |                                                        |                                                   |                                       |
| Status                                                                                                    | OFF 🗾                                                                                             |                                                        |                                                   |                                       |
| Check All<br>DHCP Server:                                                                                                    | Clear Checks Refresh A                                                                            | Apply Open                                             | Save                                              | Exit                                  |
| Dynamic Pool<br>Settings:                                                                                                    | Click to enable Dynam pool in the fields below                                                    | nic Pool Setting<br>/.                                 | gs. Configure                                     | e the IP a                            |
| Static Pool<br>Settings:                                                                                                    | Click to enable Static F<br>same IP address to a<br>assigned in the Static P<br>the Dynamic Pool. | Pool Settings. U<br>device at eve<br>Pool list must NC | se this funct<br>ry restart. Th<br>DT be in the s | ion to ass<br>ne IP ado<br>same IP ra |
| Assigned From:                                                                                                    | Enter the initial IP add                                                                          | ress to be assig                                       | ned by the [                                      | OHCP sei                              |
| of Pool (1~255):                                                                                                    | Enter the number of all                                                                           | ocated IP addr                                         | esses.                                            |                                       |
| SubMask                                                                                                    | Enter the subnet mask                                                                             |                                                        |                                                   |                                       |
| e a caracteria de la caracteria de la car |                                                                                                   |                                                        |                                                   |                                       |
| Gateway:                                                                                                    | Enter the gateway IP a                                                                            | ddress, typicall                                       | y a router.                                       |                                       |
| Wins:                                                                                                    | Wins: Wins (Windows Internet<br>the IP address of a net<br>IP address, if applicab                |                                                        | e) is a systen<br>with a dyna                     | n that dete<br>mically as             |

Enter the domain name of the DWL-3200AP, if applicable.

# **Device Configuration > DHCP (continued)** DNS: The IP address of the DNS server, if applicable. Domain Name: Lease Time: The period of time that the client will retain the assigned IP address. Status: This option turns the dynamic pool settings on or off.

### **Configuration Files** The DWL-3200AP allows you to save the device settings to a configuration file. To save a configuration file follow these steps: Select a device from the Device List on the main screen of the AP Manager. Click the device configuration button. Click the Save button after you have all the settings as you want them. A popup window will appear prompting you for a file name and location. Enter the file name, choose a file destination, and click Save. Device Configuration button. Save configurations file 25 💱 D-Link AirPremier AP Manager Save in: 🗀 Config - 🖬 📥 🗕 🛨 - O X Temp Deviceinfo.xml **D-Link** 붬 Device Configure IP General Wireless Security 🖬 Test ▼ DHCP Server disable ▼ Exist Model Name Status ☑ Dynamic Pool Settings DWL-3200A 0 Π IP Assigned From: File name: Save Range of Pool (1~255) **D-Link** 0 . 0 Save as type: Cancel SubMask -AirPremier 0 0 AP Manager Gateway 0 0 0 0 Wins 0 0 0 0 DNS Domain Name Lease Time(60~31536000 sec) 0 Status OFF -AP Manag > < Action Message 1 device(s) discovered. Check All Clear Checks Refresh Apply Open Save Exit

To load a previously saved configuration file, follow these steps:

- Select a device from the Device List on the main screen of the AP Manager.
- Click the device configuration button.
- Click the **Open** button.
- A popup window will appear prompting you to locate the configuration file. Locate the file and click **Open**.
- The configuration file is loaded into the AP Manager but has not actually been written to the device(s). If you want to use the newly loaded configuration for the selected device(s), click **Apply** and the configuration settings will be written to the device(s).

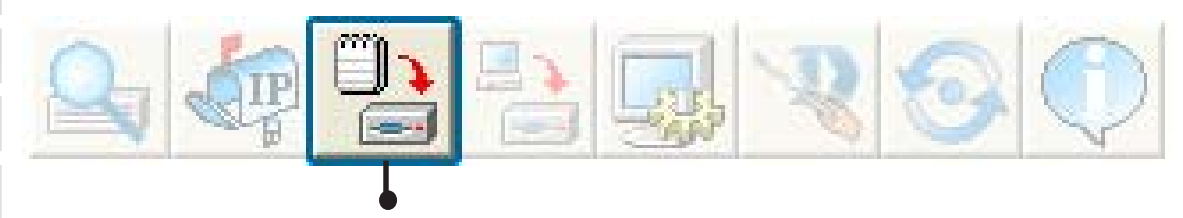

Device Configuration button.

| 🐐 D-Link Air         | Premier AP Manager     |                                                |         |
|----------------------|------------------------|------------------------------------------------|---------|
| D-Link               |                        |                                                |         |
| <b>A</b> n           | Exist Model Name Mac A | Address IP/ Open configurations file           | ?       |
|                      | DWL-3200AP 00119       | 958310B1 192 Look in: 🗁 Config 🗨 🗲 🖻           | ) 💣 🎟 • |
| D-Link<br>AirPremier |                        | Temp                                           |         |
| AP<br>Manager        |                        | General W                                      |         |
|                      |                        | C DHCP Set                                     |         |
|                      |                        |                                                |         |
| nage                 |                        | Range of Por File name:                        | Open    |
| P Ma                 |                        | SubMask                                        | Cancel  |
| ier A                |                        | Gateway Trics of type.                         |         |
| Action Message       |                        |                                                |         |
| 1 device(s) disco    | vered.                 | Domain Name                                    |         |
|                      |                        | Lease Time(60~31536000 sec) 0                  |         |
|                      |                        | Status                                         |         |
|                      |                        |                                                |         |
|                      |                        |                                                |         |
|                      |                        |                                                |         |
| ist always           | click Apply            |                                                |         |
| Configurat           | ion window             | Check All Clear Checks Refresh Apply Open Save | Exit    |
| want the             | settings to            |                                                | _       |
| ect.                 | -                      |                                                |         |

D-Link Systems, Inc.

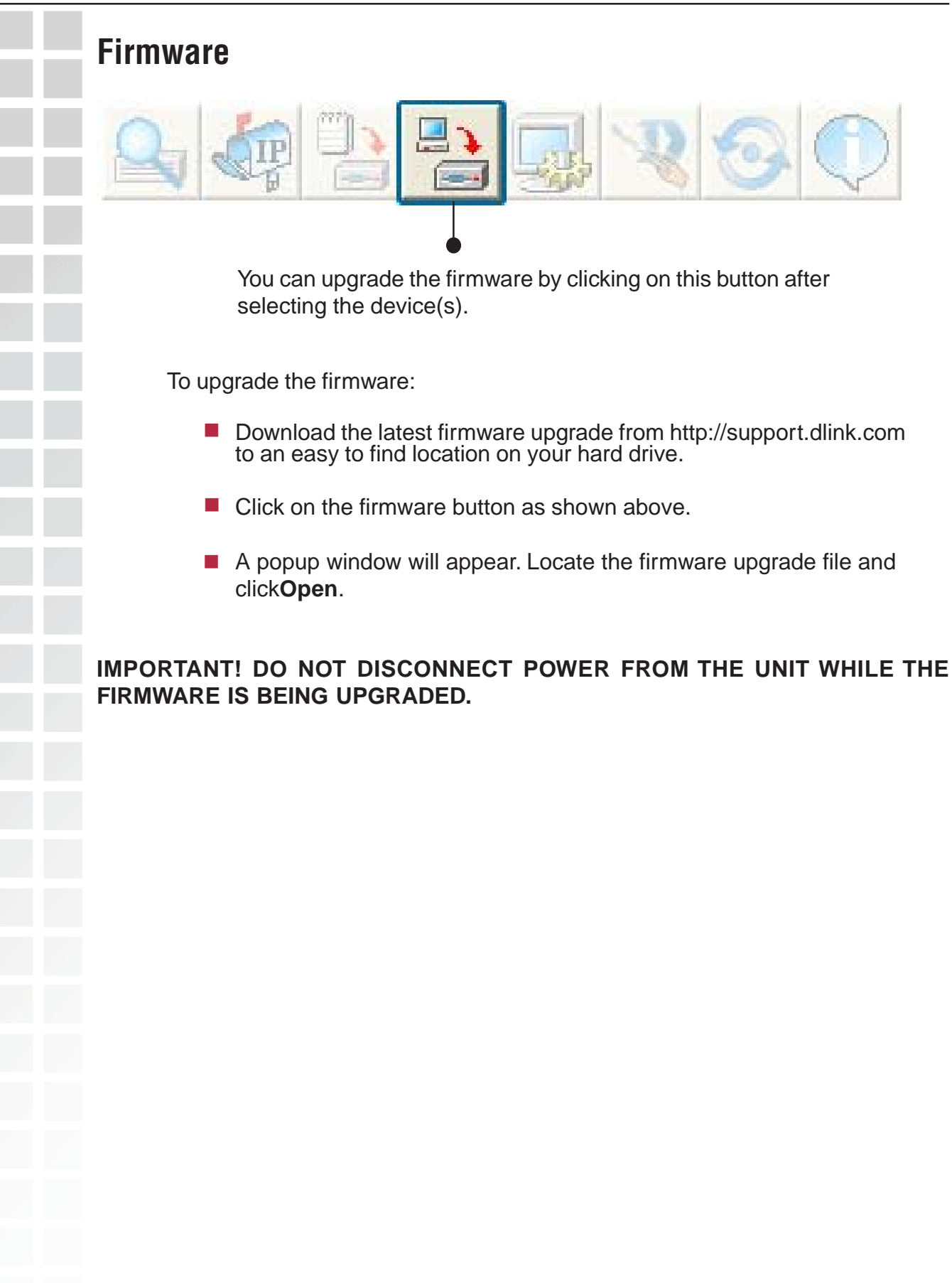

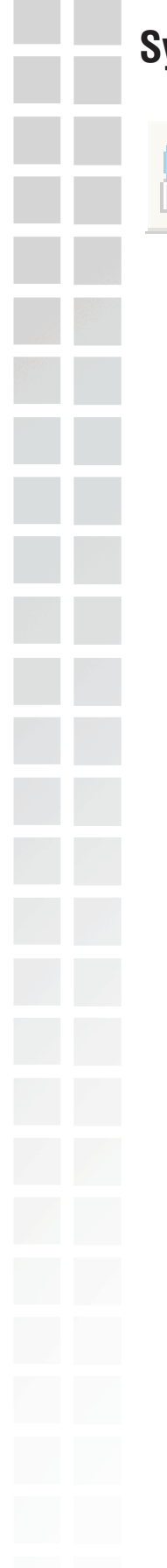

# System Settings

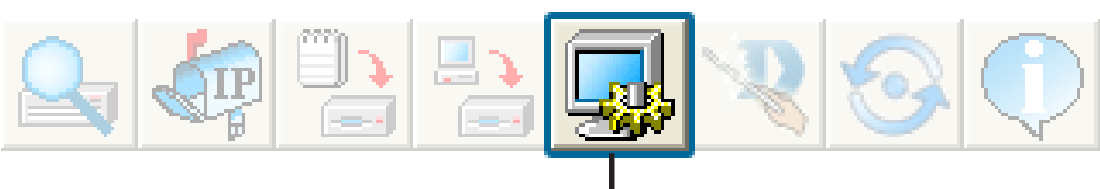

You can customize the basic System Settings for the DWL-3200AP by clicking on this button.

| Status |
|--------|
|        |
|        |
|        |
|        |
|        |
|        |
|        |
|        |
|        |
|        |
|        |
|        |
|        |
|        |

- Access Password: This sets the admin password for the selected device(s).
  - **Auto Refresh**: This setting allows you to enable auto refreshing of the network device list. By default this option is disabled. If you choose to enable it, you must enter the refresh interval in seconds.

All other settings on this screen should be left at the default setting.

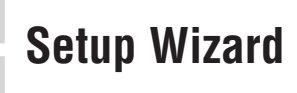

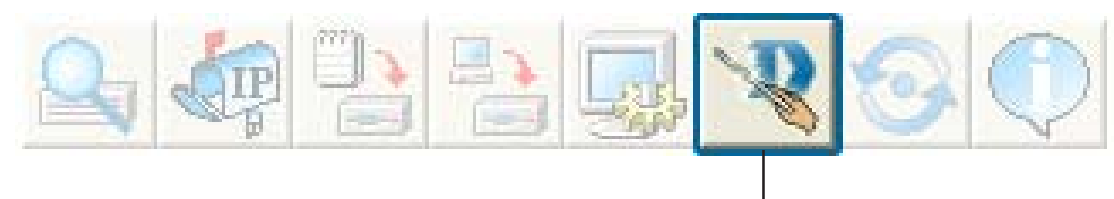

This button will launch the Setup Wizard that will guide you through device configuration.

| 🥙 Wizard DWL-3200                                                            | AP                           |                                      |                                                      |  |  |
|------------------------------------------------------------------------------|------------------------------|--------------------------------------|------------------------------------------------------|--|--|
| D-Link                                                                       | DU                           | NL-SZODAF                            | Setup Wizard                                         |  |  |
| Welcome to DWL-<br>through the four qui                                      | 3200AP Seti<br>ck steps sho  | up Wizard. The W<br>own below. Begin | /izard will guide you<br>n by clicking <b>Next</b> . |  |  |
| St                                                                           | Step 1.Set your new password |                                      |                                                      |  |  |
| Step 2.Set the SSID and Channel (802.11g)<br>Step 3.Set Encryption (802.11g) |                              |                                      |                                                      |  |  |
| St                                                                           | ,<br>ep 4.Restart            | , t .                                |                                                      |  |  |
|                                                                              |                              |                                      |                                                      |  |  |
|                                                                              | < Prev                       | Next                                 | Exit                                                 |  |  |

Click Next.

# Setup Wizard (continued)

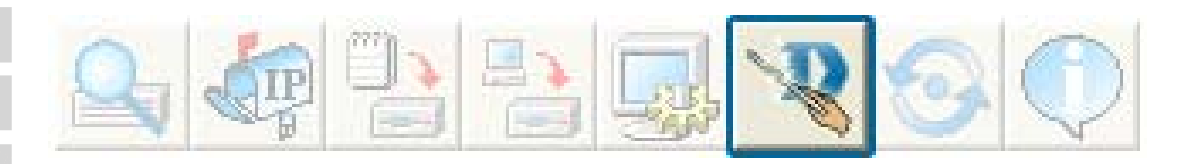

## Enter a **Password** and retype it in the Verify **Password** field.

| 💱 Wizard DWL-3200AP                       |                  |
|-------------------------------------------|------------------|
| D-Link DWL-3200AP                         | Setup Wizard     |
| Set Password                              |                  |
| You may change the password by entering a | a new password . |
| Verify the new password.                  |                  |
| Click <b>Next</b> to continue             |                  |
| Password                                  |                  |
| Verify Password                           |                  |
| < <u>Prev</u>                             | <u>E</u> xit     |

Click Next.